Esta aba faz parte da funcionalidade "Consultar Imóvel" e apresenta os registros de atendimentos e ordens de serviços associados ao imóvel, conforme a tela abaixo.

Ao clicar no "hyperlink" do campo "**Número do RA**" o sistema apresentará a tela "Consultar Dados do Registro de Atendimento" referente ao "Registro de Atendimento" selecionado.

O botão we que se encontra na mesma linha do subtítulo "Dados do Imóvel", apresenta um "Hint" que exibe: a Inscrição do Imóvel; o Cliente Usuário; o Número do Hidrômetro; e o Endereço do Imóvel.

Caso o imóvel esteja na "Situação de Cortado", o sistema apresenta um "Hint" un que exibe: o Tipo do Corte, o Motivo do Corte; Data do Corte; e o Número do Selo do Corte.

Em todas as abas são apresentadas as seguintes informações:

- Matrícula do Imóvel
- Inscrição composta do imóvel
  - Localidade
  - Setor Comercial
  - Quadra
  - Lote
- Descrição da Situação da Ligação de Água
- Descrição da Situação da Ligação de Esgoto

Cada aba conterá as informações relacionadas a um determinado assunto específico:

- Dados cadastrais
- Dados adicionais
- Análise Ligação Consumo
- Histórico do faturamento
- Débitos do imóvel
- Pagamento Imóvel
- Devoluções Imóvel
- Documento Cobrança
- Parcelamentos efetuados
- Registros de Atendimentos (RA/OS)

Clique no "hyperlink" de uma aba, para ver o detalhamento das informações disponíveis na aba.

Last update: 31/08/2017 registros\_de\_atendimentos\_ra\_os https://www.gsan.com.br/doku.php?id=registros\_de\_atendimentos\_ra\_os&rev=1395782274 01:11

| Di<br>Cad                                                       | ados<br>Adicionais              | Análise<br>Ligação<br>Consúmo Faturamo   | ico<br>Ento Débitos<br>Imóvel               | Pagamento Devol<br>Imóvel Imó | uções Docum<br>ovel Cobra | ento Parcel.<br>nça                           | RAIOS                   |   |
|-----------------------------------------------------------------|---------------------------------|------------------------------------------|---------------------------------------------|-------------------------------|---------------------------|-----------------------------------------------|-------------------------|---|
|                                                                 |                                 |                                          | Dados do                                    | Imóvel                        |                           |                                               |                         |   |
| Imóvel:* 68389097                                               |                                 | 734.230.760.0212.000                     |                                             |                               | Ø                         |                                               |                         |   |
| Situação de Áua: SUP. PARC. PED 🗩 Situação de Esgoto: POTENCIAL |                                 |                                          |                                             |                               |                           |                                               |                         |   |
| Dados Gerais dos Registros de Atendimento                       |                                 |                                          |                                             |                               |                           |                                               |                         |   |
| Número do<br>RA                                                 | Especificação                   |                                          | Data de Data de<br>Atendimento Encerramento |                               | ento Situaç               | ituação Motivo<br>Encerramen                  |                         |   |
| 38502622                                                        | ESTOURAMEN                      | TO DE                                    | 23/04/2012                                  | 21/05/2012                    | Encerrado                 | CANCELAME<br>PELA COMP                        | ENTO<br>PESA            |   |
| <u>38502342</u>                                                 | ESTOURAMENTO DE<br>DISTRIBUIDOR |                                          | 23/04/2012                                  | 04/07/2012                    | Encerrado                 | SERVICO DE<br>ACOMPANHAMENTO<br>NAO EXECUTADO |                         |   |
|                                                                 |                                 |                                          |                                             |                               |                           | SERVICO                                       | DE                      | Ŧ |
| Expandir                                                        | Consulta RA                     |                                          |                                             |                               |                           |                                               |                         |   |
| Dados Gerais das Ordens de Serviço                              |                                 |                                          |                                             |                               |                           |                                               |                         |   |
| Ordem de<br>Serviço                                             | Tipo de Servi                   | ço Número de<br>RA                       | e Situação                                  | Data Geração                  | Data d<br>Emissi          | e Unida<br>ăo                                 | de Atual                |   |
| <u>27999762</u>                                                 | ESTOURAMENT                     | 0 <u>38502622</u>                        | Pendente                                    | 04/07/2012                    |                           | OLINDA -<br>OPERAC                            | IONAL                   | - |
| <u>27999482</u>                                                 | ESTOURAM Cor<br>DIST.(ATE 100MM | TOURAM Consultar Fotos<br>ST.(ATE 100MM) |                                             | Encerrada 22/06/2012          |                           | OLINDA -<br>OPERAC                            | OLINDA -<br>OPERACIONAL |   |
| <u>27436679</u>                                                 | ESTOURAMENT                     | <u>0</u> <u>38279247</u>                 | Encerrada                                   | 23/04/2012                    | 14/05/20<br>10:39:5       | 012 OLINDA-<br>02 OPERAC                      | IONAL                   | Ŧ |
|                                                                 |                                 |                                          |                                             | Voltar                        |                           |                                               |                         |   |
| Cance                                                           | lar                             |                                          |                                             |                               |                           |                                               |                         | _ |

Caso exista fotos cadastradas no sistema associadas a Ordem de Serviço de um imóvel, será exibido um link no campo "**Tipo de Serviço**". Ao passar o mouse sobre esse link, surgirá um "Hint", em destaque, com a descrição **Consultar Fotos**, onde serão exibidas as fotos.

Também é possível consultar as fotos, clicando no hiperlink do campo "**Ordem de Serviço**", será exibido um "popup" detalhando os dados da OS e um hiperlink "**Exibir Fotos da OS**" (quando existir foto cadastrada para o imóvel).

## 23/07/2025 22:57

3/6

## Consultar Ordem de Serviço

| úmero da OS:                        | 279997                                                    | 62 Situação da OS:                | PENDENTE           |          |  |  |
|-------------------------------------|-----------------------------------------------------------|-----------------------------------|--------------------|----------|--|--|
| úmero do RA:                        | 385026                                                    | 22 Situação do RA:                | ENCERRADO          |          |  |  |
| )ata da Geração:                    | 04/07/2                                                   | 012                               |                    |          |  |  |
| Fipo do Serviço:                    | 613                                                       | 613 ESTOURAMENTO DIST.(ATE 100MM) |                    |          |  |  |
| Dbservação:                         |                                                           |                                   |                    | .::      |  |  |
| /alor do Serviço Original:          |                                                           | Valor do Serviço                  | Atual:             |          |  |  |
| Prioridade Original:                | URGE                                                      | URGENTE - INICIO ATE 2H           |                    |          |  |  |
| Prioridade Atual:                   | URGE                                                      | URGENTE - INICIO ATE 2H           |                    |          |  |  |
| Unidade da Geração da OS:           | 969                                                       | 969 OLINDA - OPERACIONAL          |                    |          |  |  |
| Jsuário da Geração da OS:           | da Geração da OS: 100075 SAVIO LUIZ DE ANDRADE CAVALCANTE |                                   |                    |          |  |  |
| Data da Última Emissão:             |                                                           |                                   | Exibir Fotos da OS |          |  |  |
| Dados da Programação                |                                                           |                                   |                    |          |  |  |
| Dados do Local da Ocorrência        |                                                           |                                   |                    |          |  |  |
| Histórico Motivos OS Não Encerradas |                                                           |                                   |                    |          |  |  |
| Fechar                              |                                                           |                                   |                    | Encerrar |  |  |

Last update: 31/08/2017 registros\_de\_atendimentos\_ra\_os https://www.gsan.com.br/doku.php?id=registros\_de\_atendimentos\_ra\_os&rev=1395782274 01:11

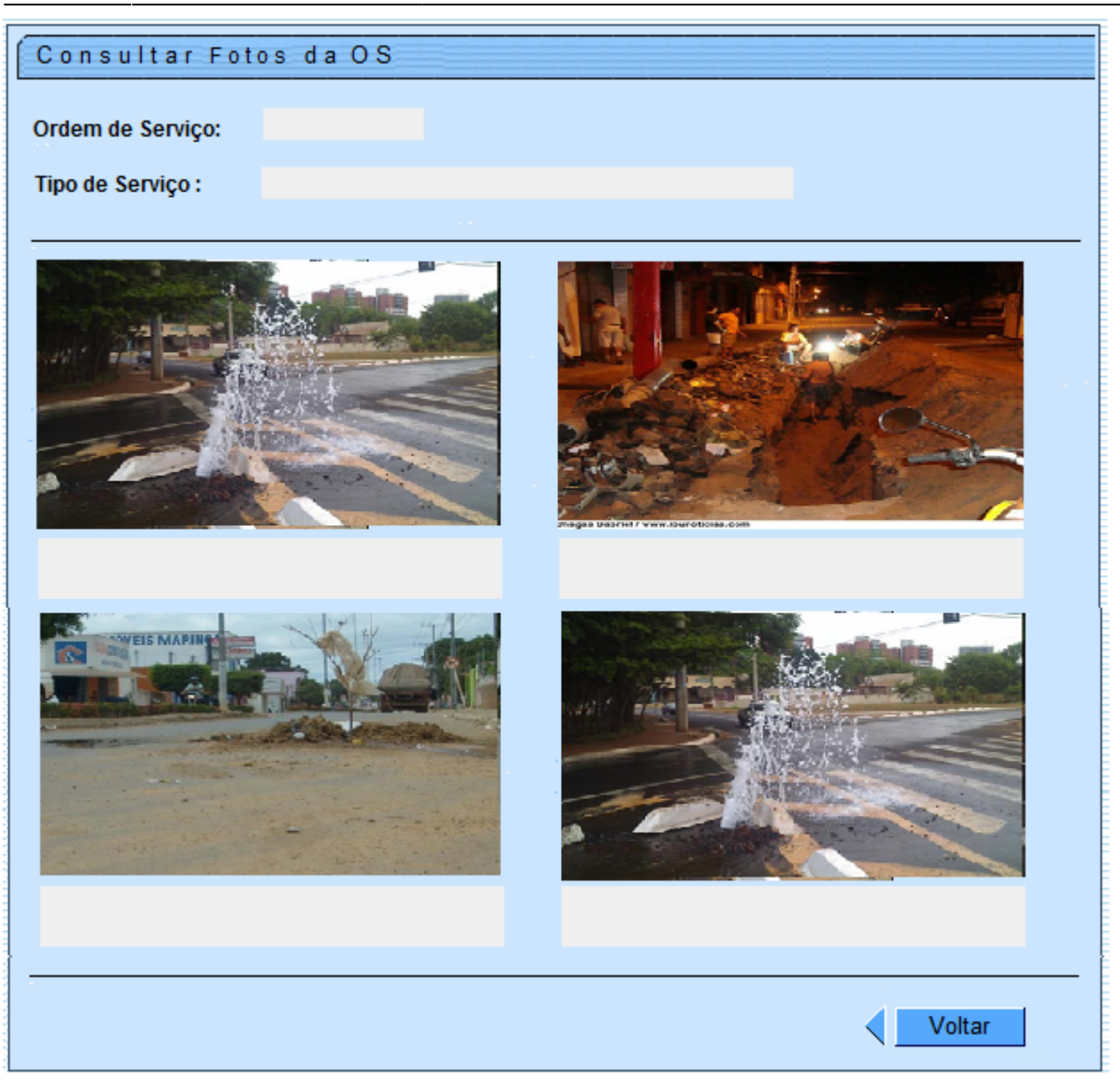

Quando não existir fotos cadastradas o "Hint" não aparecerá.

Ao clicar no "hyperlink" do campo "**Ordem de Serviço**", o usuário terá a possibilidade de Consultar a Ordem de Serviço do imóvel selecionado.

|                            | Dados Gerais    | da Ordem de Servi | ;0             |            |
|----------------------------|-----------------|-------------------|----------------|------------|
| Número da OS:              | 25461071        | Situação da OS:   | PENDENTE       |            |
| Número do RA:              | 36881947        | Situação do RA:   | PENDENTE       |            |
| Data da Geração:           | 31/01/2012      |                   |                |            |
| Tipo do Serviço:           | 1001 INST       | DE RAMAL PRED.    | AGUA C/INSTAL. | HIDROMETRO |
| Observação:                |                 |                   |                |            |
| Valor do Serviço Original: | 0               | Valor do Serviço  | Atual:         |            |
| Prioridade Original:       | INICIO ATE      | 72H               |                |            |
| Prioridade Atual:          | INICIO ATE      | 72H               |                |            |
| Unidade da Geração da OS:  | 9756 ATE        | NDIMENTO INTERN   | ET             |            |
| Usuário da Geração da OS:  | 99814! INTERNET |                   |                |            |
| Data da Última Emissão:    |                 |                   |                |            |

## **Preenchimento dos Campos**

| Campo               | Orientações para Preenchimento                                                                                                    |
|---------------------|----------------------------------------------------------------------------------------------------|
| lmóvel(*)           | Campo obrigatório - Informe o número do imóvel, ou clique no botão R para consultar<br>a matrícula desejada. Ao informar a matrícula, o sistema exibe a inscrição do imóvel<br>(ao lado do campo matrícula); a situação de água; e a situação de esgoto. Para apagar<br>os dados do imóvel da tela, clique no botão ao lado do campo de inscrição do<br>imóvel. Ao clicar no botão ao lado da constante "Dados do Imóvel", o sistema<br>exibe os dados sobre o imóvel, como sejam: Inscrição; Cliente Usuário; Hidrômetro; e<br>Endereço. Um segundo botão poderá surgir ao lado do anterior, quando existir<br>fotos cadastradas para Ordem de Serviço associada ao imóvel. Ao clicar no botão<br>ao lado do campo Situação de Água, o sistema exibe os dados sobre o corte: Tipo do<br>Corte: Motivo do Corte: Data do Corte: Número do Selo do Corte |
| Número do<br>RA     | O sistema exibe os <b>Dados Gerais dos Registros de Atendimento</b> , como sejam:<br>Especificação; Data de Atendimento; Data de Encerramento; Situação; e Movto do<br>Encerramento. Para obter mais detalhes sobre o Registro de Atendimento (RA), clique<br>no hiperlink correspondente e o sistema exibe um popup com as informações<br>(Consultar Dados do Registro de Atendimento).                                                                                                    |
| Ordem de<br>Serviço | O sistema exibe os <b>Dados Gerais da Ordem de Serviço</b> , como sejam: Tipo de<br>Serviço; Número de RA; Situação; Data Geração; Data de Emissão; e Unidade Atual.<br>Para obter mais detalhes sobre a Ordem de Serviço (OS), clique no hiperlink<br>correspondente e o sistema exibe um popup com as informações (Ordem de Serviço).                                                                                                    |
| Observação          | : Os campos obrigatórios estão marcados com um asterisco vermelho (*).                                                                                                    |

From: https://www.gsan.com.br/ - Base de Conhecimento de Gestão Comercial de Saneamento

Permanent link: https://www.gsan.com.br/doku.php?id=registros\_de\_atendimentos\_ra\_os&rev=1395782274

Last update: 31/08/2017 01:11

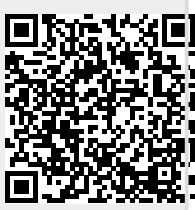